## **Statewide Course Numbering System Instructions**

Steps to determine the number of institutions that offer course(s):

- 1. Navigate to the top of the page and select "FIND A COURSE"
- 2. Then click "Find a Statewide Course"
- 3. Under the "Search Statewide Course" tab, select or type in the "Prefix" and select from the drop down.
- 4. In the "Course Number Range", type in the course prefix number and click "Search".
- 5. Click in the course that populates in the "Course Number" column.
- 6. On the top left tab, click on "Institutions".
- 7. Count the number of institutions (FCS and SUS) that offer the course. Please note that courses with a "C" designator or with "Honors" in the course title will also count for non-designator courses. For example, if counting how many institutions offer MAC2311, then MAC2311C or MAC2311 Honors will also count. However, if counting courses with a "C" designator or with "Honors" in the title, then non-designator courses will not count.